# cloud payroll Course Book

## Chapter 6

## **Process Month End Payroll**

Learn how to:

- process month-end or second half payroll
- read summary and details payroll
- commit a payroll process
- view reports after committed payroll process
- un-commit a committed payroll process
- delete a payroll process

#### Auto Count Sdn Bhd (751600-A)

B2-3A-01, Level 3A, Block B2, Meritus @ Oasis Corporate Park, No.2, Jalan PJU 1A/2, Ara Damansara, 47301 Petaling Jaya, Selangor Darul Ehsan. Tel: 603-3000 3000 Fax: 603-7621 0911 <u>www.autocountSoft.com</u>

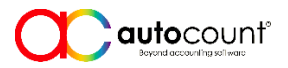

© All rights reserved

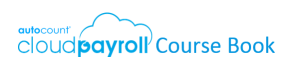

### Chapter 6 Process Month End Payroll

#### Task 6.1 Process Month End Payroll

Payroll > Payroll Management > Process Payroll > New Payroll Process (Month End / Second Half)

| Payroll Type | Month End / Second Half |
|--------------|-------------------------|
| Description  |                         |
| Month        | A <u>pril</u>           |
| Year         | уууу                    |
| Filter       | (no filter)             |

#### Task 6.2 Payroll Summary and Details

Payroll > Payroll Management > Process Payroll

#### Task 6.3 Commit Payroll Process

Payroll > Payroll Management > Process Payroll > (Commit All)

Commit the processed payroll for April, yyyy

#### Task 6.4 View Reports

- $\checkmark$  View the following reports for April, yyyy
  - Reports > Government Report > EPF Report
  - Reports > Government Report > SOCSO Report
  - Reports > Government Report > EIS/SIP Report
  - Reports > Government Report > Income Tax Report
  - Reports > Government Report > HRDF Report
  - Reports > Management Report > Pay Slip; Payroll Report

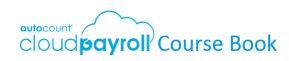

#### Task 6.5 Uncommit Payroll Process

Payroll > Payroll Management > Process Payroll > (Uncommit All)

→ UnCommit the processed payroll for April, yyyy

#### Task 6.6 Delete Payroll Process

Payroll > Payroll Management > Process Payroll > (Delete)

⊕ Delete the processed payroll for April, yyyy

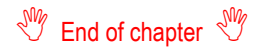